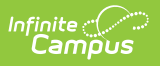

## **Merge Tool (Behavior)**

Last Modified on 10/21/2024 8:20 am CDT

### Merge Types | Show History

Tool Search: Event Types, Resolution Types

The Merge Tool is used to combine duplicate event or resolution types.

| E Infinite Campus                                                                                                    | Q Search for a tool or student                                                                                                    |
|----------------------------------------------------------------------------------------------------|----------------------------------------------------------------------------------------------------|
| Event Types<br>Behavior > Settings > Event Types<br>New<br>Composition Event Types<br>Construct Types<br>AUTO Accordent<br>AUTO Accordent<br>Auto Accordent<br>Auto Accordent<br>Auto Ac | ctive Event Types                                                                                                    |
| DSTF Diarespectful to Staff<br>DSTU Diarespectful to Student<br>FIGHT Fighting                                                                                                    | Behavior > Settings > Settings > Resolution Types         Behavior > Resolution Types         Active Resolution Types         Active Resolution Resolution Types         Active Resolution Resolution Types         Active Resolution Resolution Resolution Types         Active Resolution Resolution Resolution Resolution Resolution Resolution Resolution Resolution Resolution Resolution Resolution Resolution Resolution Resolution Resolution Resolution Resolution Resolution Resolution Resolution Resolution Resolution Resolution |
|                                                                                                    | Merge Tool                                                                                                    |

The process for merging types is the same for event and resolution types. This article's examples describe merging event types, but the instructions and information apply to merging resolution types as well.

# **Merge Types**

To merge duplicate event types, click the **Merge Event Types** or **Merge Resolution Types** button in the action bar.

The selected types must have the same Alignment to be merged, and only the following pairs of types can be merged:

- Two inactive types.
- One active and one inactive type.

### Two active types cannot be merged.

From the first screen of the Merge Wizard, select the **Source** type. This is the type that is merged into another type. **Only inactive types can be Source types**. Type details display.

| wor Event Type Merge wizard                                                                                     |                                             |                                                                                               |                                         |
|----------------------------------------------------------------------------------------------------|---------------------------------------------|-----------------------------------------------------------------------------------------------|-----------------------------------------|
| <ol> <li>Select the two events to merge: event s</li> <li>types of the same alignment, 2 inactive ty</li> </ol> | elected in window f<br>ope or one active an | I will be converted to event selected in wind<br>d one inactive: inactive always merging into | ow 2. Conversion will only I<br>active. |
| - ·, - · · · · · · · · · · · · · · · · ·                                                                        | ,,,,,,,,,,,,,,,,,,,,,,,,,,,,,,,,,,,,,,,     |                                                                                               |                                         |
| ource:                                                                                                    |                                             | Destination:                                                                                  |                                         |
| 12: 111-Fail Serve Det                                                                                          | *                                           | 07: _Other Felonies                                                                           | *                                       |
| 111-Fail Serve Det                                                                                              |                                             | *001 - Tchr Referral (Behavior                                                                | Referral ONL                            |
| 09: 112-Fight Participation                                                                                     |                                             | 12: 101-Abus Lang Staff                                                                       |                                         |
| 09: 112-Fighting                                                                                                |                                             | 12: 103-Break-In School                                                                       |                                         |
| U9: 112-Fighting<br>12: 112 Fire/Explosives                                                                     |                                             | 12: 104-Bus Violation                                                                         |                                         |
| 12: 114-Forgery                                                                                                 |                                             | 12: 105-Disrespect                                                                            |                                         |
| 12: 114-Forgery                                                                                                 |                                             | 02: 106-Dist/Sell Alchl                                                                       |                                         |
| 12: 117-Hands to Self                                                                                           |                                             | 01: 107-Dist/Sell Drugs                                                                       |                                         |
| 12: 117-Hands to Self                                                                                           | Ŧ                                           | 12: 108-Dress Code Viol                                                                       | <b>T</b>                                |
|                                                                                                    |                                             | *District Level Event Type                                                                    |                                         |
| Source Event Type:                                                                                              |                                             |                                                                                               |                                         |
| vent Type: 112-Fight Participation (09)                                                                         | Date Range: 03/01/2                         | 012-06/15/2012                                                                                | Number of Events: 1                     |
| c                                                                                                    | State Code: 09: Detr                        | imental Behavior                                                                              | Category:                               |
| vent Type: 112-Fight Participation (09)                                                                         | Date Range: 03/01/2<br>State Code: 09: Detr | 012-06/15/2012<br>imental Behavior                                                            | Number of Events:<br>Category:          |

Infinite 🔿 💭

Once the **Source** type is selected, the list of possible **Destination** types display. Select the desired Destination type. Destination type details display below Source type details, followed by merge options.

| Source:                                  |                                          | Destination:                           |                                  |
|------------------------------------------|------------------------------------------|----------------------------------------|----------------------------------|
| 12: 108-Dress Code Viol                  | *                                        | 12: 104-Bus Violation                  | A                                |
| 12: 108-Dress Code Viol                  | _                                        | 12: 105-Disrespect                     |                                  |
| 12: 109-Fail Bring Mat                   |                                          | 02: 106-Dist/Sell Alchl                |                                  |
| 12: 109-Fail Bring Mat                   |                                          | 01: 107-Dist/Sell Drugs                |                                  |
| 109-Fail Bring Mat                       |                                          | 12: 108-Dress Code Viol                |                                  |
| 12: 110-Fail Follw Rule                  |                                          | 12: 109-Fail Bring Mat                 |                                  |
| 12: 110-Fail Follw Rule                  |                                          | 11: 11 Repeated Interference           |                                  |
| 12: 111-Fail Serve Det                   |                                          | 12: 110-Fail Follw Rule                |                                  |
| 111-Fail Serve Det                       |                                          | 12: 111-Fail Serve Det                 |                                  |
| 09: 112-Fight Participation              | <b>T</b>                                 | 09: 112-Fighting                       | <b>*</b>                         |
| Event Type: 112-Fight Participation (09) | Date Range: 03/01/<br>State Code: 09: De | /2012-06/15/2012<br>trimental Behavior | Number of Events: 1<br>Category: |
| Destination Event Type:                  |                                          |                                        |                                  |
| Event Type: 112-Fighting (09)            | Date Range: 10/08/                       | /1940-                                 | Number of Events: 2              |
|                                          | State Code: 09: De                       | trimental Behavior                     | Category:                        |
|                                          |                                          |                                        |                                  |
|                                          |                                          |                                        |                                  |

Destination Type Details and Merge Options

When merging types, users can **Keep** some instances of a source type, indicated with the Date Range, or **Merge All Instances** of the source type into the destination type. Click **Preview** to review the change before merging types or **Cancel** to exit the wizard.

| avior Event Type Merge Preview           |                                      |                     |
|------------------------------------------|--------------------------------------|---------------------|
| Results                                  |                                      |                     |
| Event Type: 112-Fight Participation (09) | Date Range: 03/01/2012-06/15/2012    | Number of Events: 0 |
|                                          | State Code: 09: Detrimental Behavior | Category:           |
|                                          | 1 Event Types will be merged.        |                     |
| Event Type: 112-Fighting (09)            | Date Range: 10/08/1940-              | Number of Events: 3 |
|                                          | State Code: 09: Detrimental Behavior | Category:           |
|                                          | State Code: 09: Detrimental Behavior | Category:           |

After clicking **Preview** a summary of the merge displays, listing the source type, the number of event records that will be updated with the merge and the destination type. Click **Merge** to complete the merge, **Cancel** to exit the wizard, or **Previous** to modify the original merge options.

Clicking **Merge** generates a warning message indicating the merging type is permanent and cannot be reversed.

A summary of the complete merge displays, showing the destination type and the incorporated (source) type. Click **Go Back to Type List** to finish. The incorporated (source) type no longer displays in the type list.

| Destination Event Type       |                                      |                                  |
|------------------------------|--------------------------------------|----------------------------------|
| 112-Fighting (09)            | Date Range: 10/08/1940-              | Number of Events: 3              |
|                              | State Code: 09: Detrimental Behavior | Category:                        |
| Incorporates                 |                                      |                                  |
| 112-Fight Participation (09) | Date Range: 03/01/2012-06/15/2012    | Number of Events Incorporated: 1 |
|                              | State Code: 09: Detrimental Behavior | Category:                        |
|                              |                                      | Go To Back to Event Type List    |

When merging a **Behavior Resolution** into a resolution assigned a sub-type of Suspension, alert messages display that describe what occurs with the dates assigned to the resolution.

- Merged resolutions with blank Start Date fields will be updated to display the Assign Date in the Start Date field.
- Merged resolutions with blank End Date fields will be updated to display the Start Date in the End Date field.
- Merged resolutions with blank Duration in School Days fields will be updated to display a duration of 0 School Days.

This displays below the Keep and Merge radio buttons before selecting Preview.

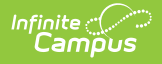

### **Show History**

To view an audit report of what types have been merged into a given type, select the type and click **Show History**. The report (generated in either PDF or DOCX) includes the Destination type and any other types that have been incorporated.

| Behavior                                       | Event Type Editor                                                                                         | Show T                                                    | Act                                   | ve Event Types 🗸                                                                                            |                       |                                               |
|------------------------------------------------|----------------------------------------------------------------------------------------------------|-----------------------------------------------------------|---------------------------------------|----------------------------------------------------------------------------------------------------|-----------------------|-----------------------------------------------|
| Code<br>DSTU<br>FIGHT                          | Name<br>Disrespectful to Studen<br>Fighting                                                               | t                                                         | Alignment<br>Discipline<br>Discipline | Start Date         End Date           09/04/2006         09/04/2006           09/04/2006         09/04/2006 | ^                     |                                               |
| HRAC<br>HSEX<br>PEER<br>PROP<br>SPIT<br>THFT   | Harassment: Racial<br>Harassment: Sexual<br>Peer to Peer Tutoring<br>Property Damage<br>Spitting<br>Theft | Event Type<br>112-Fighting (09)<br>Incorporates           | 2.co.pinto                            | Date Range: 10/08/1940 -<br>State Code: 09: Detrimental                                                     | Behavior              | Number of Events: 5<br>Category:              |
| TOBC<br>WEAP<br>Behavior                       | Tobacco Violation<br>Weapon Violation<br>Event Type Detail                                                | 112-Fight Participation (09)<br>Merged on: 06/15/2012 16: | )<br>:06 by Adminis                   | Date Range: 03/01/2012 - 06<br>State Code: 09: Detrimental<br>strator, System                               | 6/15/2012<br>Behavior | Number of Events Incorporated: 1<br>Category: |
| Arthur Ele<br>Code<br>FIGHT                    | mentary<br>*Name<br>Fighting                                                                              | 112-Fought (09)<br>Merged on: 06/15/2012 16.              | 14 by Adminis                         | Date Range: 03/01/2012 - 06<br>State Code: 09: Detrimental<br>trator, System                                | i/15/2012<br>Behavior | Number of Events Incorporated: 2<br>Category: |
| *Alignmen<br>Discipline<br>Category<br>Serious | t Demerits<br>0 State Event Co<br>No State Event                                                          | de (Mapping)<br>t Code                                    | ~                                     | End Date Classification None                                                                                |                       |                                               |